(2013年3月改修版)

# (E24)軽微変更届 作成事例 Ver.4

## (F24)外国製造販売医療機器に ついては、本資料を参考に作成願います

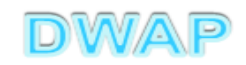

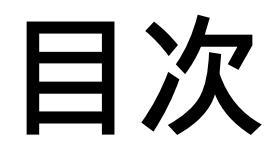

| 1.申請者情報                                             | • • • 6   |
|-----------------------------------------------------|-----------|
| 2.品目情報                                              |           |
| (1) 事前登録した情報を検索する場合                                 | ••• 7     |
| (2) 手入力する場合                                         | •••10     |
| 3.変更内容(「使用目的、効能又は効果」~「操作方法<br>又は使用方法」、「貯蔵方法及び有効期間」) | •••12     |
| 4. 変更内容(製造方法)                                       | •••13     |
| 5.変更内容(製造販売する品目の製造所)                                | •••15     |
| 6. 変更年月日、変更理由                                       | ···17     |
| 7.備考                                                | •••18     |
| 8.提出日                                               | • • • 1 9 |

# 申請機能選択

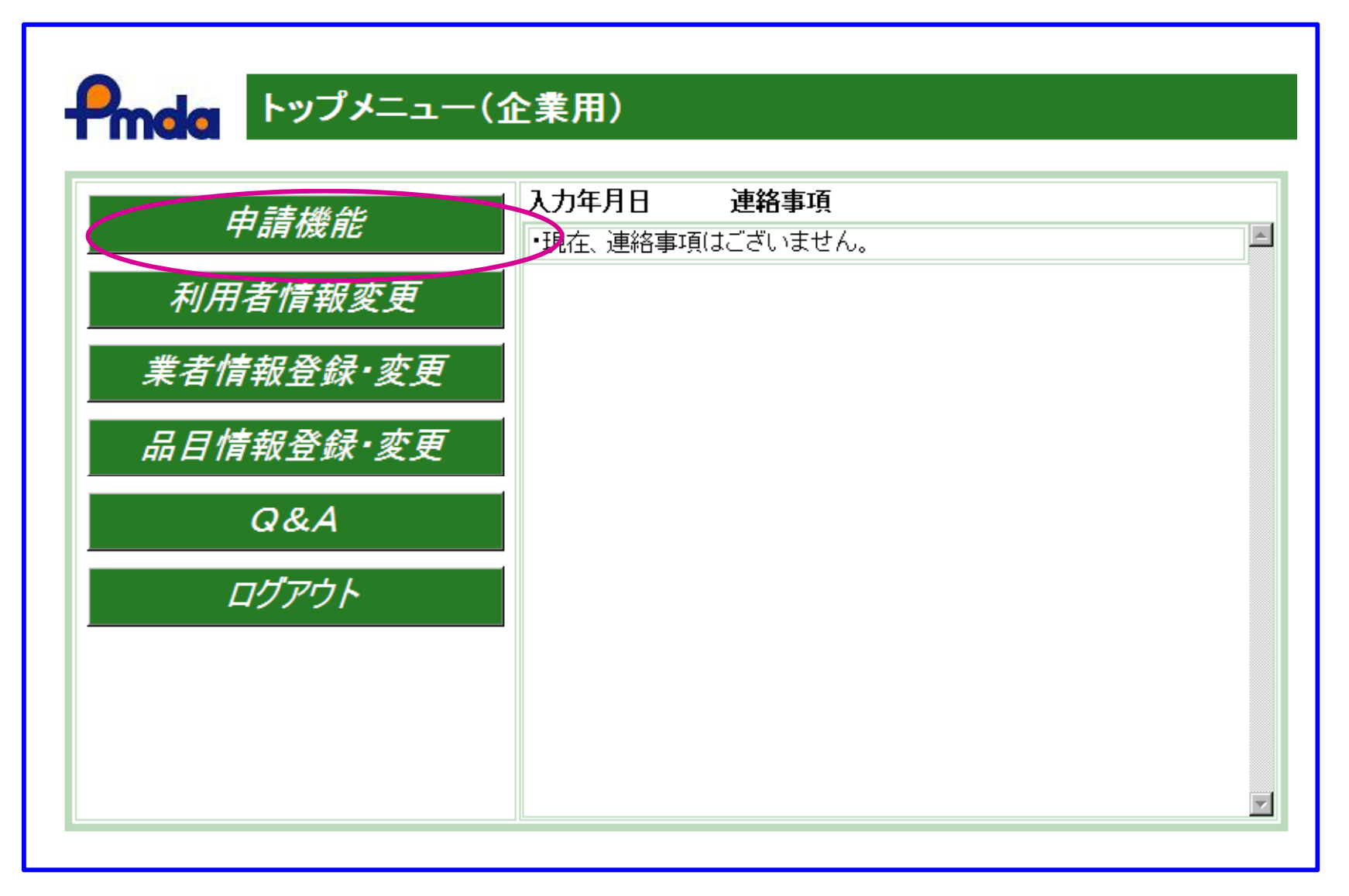

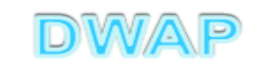

| <ul> <li>☆ ※ ※ Hi-PerBT ウェブ申請</li> <li>▲式一覧</li> <li>▲式一覧</li> <li>⑦ の申請を出す</li> <li>第規作成</li> <li>トップメニューに戻る ログアウト</li> <li>使用する様式を選択してください。</li> <li>使用する様式を選択してください。</li> <li>※ ● ● ページ (P) ・ ③ (P) ール(</li> <li>● の申請を出す</li> <li>● の申請を出す</li> <li>● の申請を</li> <li>● の申請を出す</li> <li>● の申請を</li> <li>● の申請を</li></ul> | 軽微変更届0           | D様式を選択       | する                                   |                   |            |       |
|----------------------------------------------------------------------------------------------------|------------------|--------------|--------------------------------------|-------------------|------------|-------|
| ☆ ☆ ● Hi-PerBT ウェブ申請       ▲ マージ ● ● ページ ● ● ページ ● ● ○ ツール         様式一覧       ● の 申請を出す         第規作成       ● ッブメニューに戻る       □ グ ワウト         使用する様式を選択してください。       ● 回 生 一部変更 承認中請書       E04       第二         設定        ● 図 生 四 年間書       E04       第二         製造販売承認申請書       E04       第二         型造販売承認事項       単造販売承認申請書       E04       第二         調査       甲書書       E14       第二         型造販売承認事項       三44       第三         型造販売承認素理書       E34       第二         取音       単造販売承認承担信書       E64       第三         取習       単造販売承認承担信書       E64       第三         取扱振       型造販売承認承担信書       E34       第二         取る       型造販売承認承認承認       E34       第二         取習       単造販売承認承認承認       E64       第三         取扱販品       型造販売承認承認承認       E64       第三         取扱販品       型造販売届書       E34       第二                                                                                                    |                  |              |                                      |                   |            |       |
| 様式一覧       > の申請を出す         新規作成       トップメニューに戻る       Dグアウト         作成中       使用する様式を選択してください。       使用する様式を選択してください。         提出したもの       文方       2000         設定       医療機器<br>製造販売承認申請書       E04       第二         製造販売承認事項軽微変更届書       E14       第二         取造販売承認事項軽微変更届書       E34       第三         現法販売       取造販売承認承継届書       E54       第三         取追販売届書       E64       第三         取追販売届書       E64       第三         取追販売届書       E64       第三                                                                                                    | 🚖 🎄 🛛 🔏 Hi-PerBT | ウェブ申請        |                                      | 🚹 • 🔊 - 🖶 • 🔂 K-5 | 9(P) 🔹 🎯 y | ツール(( |
| ・アウメニューに戻る       ログアウト         お規作成<br>作成中<br>提出したもの<br>設定       レックメニューに戻る       ログアウト         使用する様式を選択してください。          「た成報業業       1000000000000000000000000000000000000                                                                                                    |                  | 「「「」」「「」」「」」 |                                      |                   |            |       |
| 新規作成       トッブメニューに戻る       ログアウト         使用する様式を選択してください。       使用する様式を選択してください。         設定       名称       No         製造販売承認申請書       E04       第二         製造販売承認事項経微変更屈書       E24       第二         調整       通音性調査申請書       E34       第二         再溶面申請書       E54       第三         再評価申請書       E54       第三         承認整理屈書       E64       第三         東設販品       製造販売届書       E84       第三         製造販売届書       E84       第三         製造販売届書       E84       第三                                                                                                    | Pmda             | BR 24 32     |                                      | ■の申               | 諸を出す       |       |
| 作成中       2000       2000       No         提出したもの       2000       名称       No         設定       2000       2000       第二         製造販売承認事項軽微変更届書       E04       第二         製造販売承認事項軽微変更届書       E24       第二         調密       通常性調査申請書       E34       第二         再審査申請書       E44       第三         再部価申請書       E54       第三         承認整理届書       E74       別紙         製造販売承認承維届書       E64       第三         製造販売届出事項変更届書       E84       第三                                                                                                    | 新規作成             | トップメニューに戻る   | ログアウト                                |                   |            |       |
| 提出したもの       No         設定       製造販売承認申請書       E04       第二         製造販売承認事項軽微変更届書       E14       第二         製造販売承認事項軽微変更届書       E24       第二         潮音性調査申請書       E34       第二         再審査申請書       E44       第三         再評価申請書       E54       第三         承認整理届書       E64       第三         製造販売承認承維届書       E64       第三         製造販売届書       E84       第三         製造販売届出事項変更届書       E94       第四                                                                                                    | 作成中              | 使用する様式を選択し   | てください。                               |                   |            |       |
| 提出したもの       製造販売承認申請書       E04       第二         設定       製造販売承認事項=部変更承認申請書       E14       第二         製造販売承認事項軽微変更届書       E24       第二         適合性調査申請書       E34       第二         再審査申請書       E34       第三         再評価申請書       E54       第三         承認整理届書       E74       別紙         製造販売承認承維届書       E64       第三         製造販売承認承維届書       E64       第三         製造販売届出事項変更届書       E94       第四                                                                                                    | 48.00 1.1.0      |              | 名称                                   |                   | No         |       |
| 設定       製造販売承認事項軽微変更届書       E14       第二         製造販売承認事項軽微変更届書       E24       第二         適合性調査申請書       E34       第二         再審査申請書       E44       第三         再審査申請書       E54       第三         承認整理届書       E74       別紙         製造販売承認承維届書       E64       第三         製造販売承認承維届書       E64       第三         製造販売届出事項変更届書       E94       第四                                                                                                    | 提出したもの           |              | 製造販売承認申請書                            |                   | E04        | 第二    |
| 設定       医療機器<br>製造販売承認事項軽微変更届書       E24       第二         適合性調査申請書       E34       第二         再審査申請書       E44       第三         再評価申請書       E54       第三         承認整理届書       E74       別紙         製造販売承認承維届書       E64       第三         製造販売届書       E84       第三         製造販売届書       E84       第三                                                                                                    |                  |              | 製造販売承認事項一部変更承認申請                     | 書                 | E14        | 第二    |
| 製造販売<br>承認       適合性調査申請書       E34       第二         再窓合申請書       E44       第三         再評価申請書       E54       第三         承認整理届書       E74       別紙         製造販売承認承維届書       E64       第三         製造販売承認承維届書       E84       第三         製造販売届書       E84       第三         製造販売届書       E84       第三                                                                                                    | 設定               | 医療機器 🤇       | 製造販売承認事項軽微変更届書                       | >                 | E24        | 第二    |
| 承認       再審查申請書       E44       第三         再評価申請書       E54       第三         承認整理届書       E74       別紙         製造販売承認承維届書       E64       第三         製造販売承認承維届書       E84       第三         製造販売高書       E84       第三         製造販売届書       E84       第三                                                                                                    |                  | 製造販売         | 適合性調査中請書                             |                   | E34        | 第二    |
| ●     ●     ●     ●     ●     ●     ●     ●     ●     ●     ●     ●     ●     ●     ●     ●     ●     ●     ●     ●     ●     ●     ●     ●     ●     ●     ●     ●     ●     ●     ●     ●     ●     ●     ●     ●     ●     ●     ●     ●     ●     ●     ●     ●     ●     ●     ●     ●     ●     ●     ●     ●     ●     ●     ●     ●     ●     ●     ●     ●     ●     ●     ●     ●     ●     ●     ●     ●     ●     ●     ●     ●     ●     ●     ●     ●     ●     ●     ●     ●     ●     ●     ●     ●     ●     ●     ●     ●     ●     ●     ●     ●     ●     ●     ●     ●     ●     ●     ●     ●     ●     ●     ●     ●     ●     ●     ●     ●     ●     ●     ●     ●     ●     ●     ●     ●     ●     ●     ●     ●     ●     ●     ●     ●     ●     ●     ●     ●     ●     ●     ●     ●     ●     ●     ●     ● </th <th></th> <th>承認</th> <td>  冉審査甲請書</td> <td></td> <td>E44</td> <td>第三</td>                                                                                                    |                  | 承認           | 冉審査甲請書                               |                   | E44        | 第三    |
| 本認整理届書     E74     別級       製造販売承認承維届書     E64     第三       医療機器<br>製販局     製造販売届書     E84     第三       製造販売届出事項変更届書     E94     第四                                                                                                    |                  |              | 冉評恤申請書                               |                   | E54        | - 弗二  |
| 医療機器<br>製販売届書         E04         第三           製造販売届書         E84         第三           製造販売届出事項変更届書         E94         第四                                                                                                    |                  |              | 承認登理庙書<br>  制造販売委認及独民争               |                   | E/4        | 「別紙」  |
| 上海破谷         設地販売届出事項変更届書         E84         第三           製造販売届出事項変更届書         E94         第四                                                                                                    |                  | 医皮继迟         | 一般但設定承認承征抽書<br>制造販支定表                |                   | E04        | 弗二    |
| <b>没以加</b> 設立販売庙出争項変更庙書         E94         第四                                                                                                    |                  | 医療成為         | 我但默定相告<br>                           |                   | E84        | 第二    |
|                                                                                                    |                  |              | ──────────────────────────────────── |                   | E94        | 第四    |
|                                                                                                    |                  |              |                                      |                   |            |       |

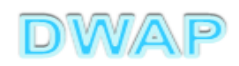

## 1. 申請者情報

| ➢ E24:医療機器製造販売承認事項軽微変更届書 - Windows Ⅰ    | nternet Explorer |                         |                      |               |
|-----------------------------------------|------------------|-------------------------|----------------------|---------------|
|                                         |                  |                         | 🔽 🐓 🗙 Live Search    | <b>₽</b> •    |
| ファイル(E) 編集(E) 表示(V) お気に入り(A) ツール(T)     | ヘルプ(出)           |                         |                      |               |
| 印刷 管理用ダウンロード 管理                         | 用アップロード          |                         | 提出 一時保存              | 開じる 🔺         |
| ローカルへ保存 ローカルから取え                        | <u>と</u> み       | 申請者情報変更入力               | チェック Q&A マニュア.       | ル入力事例         |
|                                         |                  |                         |                      |               |
| 医療機器                                    | 製造販売承認事項軽        | :微変更届書                  |                      |               |
| ※:必須項目                                  |                  |                         |                      | 1             |
|                                         |                  | <b>登码</b> 亡注け 甛         |                      | 5 2 1         |
| 承認番号 💥                                  | <b>承</b>         |                         |                      | - 5 - 2 - 1 . |
|                                         |                  | 甲請者情報受望                 | 史」                   |               |
|                                         |                  |                         |                      |               |
|                                         | 名称               | <u> </u>                | 名称検索                 |               |
|                                         |                  |                         |                      | -             |
|                                         |                  | 《検索                     |                      |               |
| ▲ 二 二 二 二 二 二 二 二 二 二 二 二 二 二 二 二 二 二 二 |                  |                         |                      |               |
|                                         | 名称               | <b>A</b>                | 名称検索                 |               |
|                                         |                  | ×                       |                      |               |
|                                         |                  | くト1/45 (下1/45 (下線) (从空) |                      |               |
| ┃    販 売 名 💥                            |                  |                         |                      |               |
|                                         |                  | V                       |                      | -             |
|                                         |                  |                         |                      |               |
|                                         |                  |                         | 📋 📋 📔 🔜 ចーカル イントラネット | 100% 🔻 ///    |

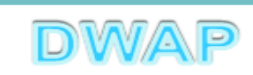

# 品目情報 (1)事前登録した情報を検索する場合

| ✔ E24:医療機器製造販売承認事項軽微変更届書 - Windows I | nternet Explorer                                   | _ <b>_ _</b> ×    |
|--------------------------------------|----------------------------------------------------|-------------------|
| <ul> <li>€</li> <li></li> </ul>      | 💌 🗲 🗙 Live Search                                  |                   |
| ファイル(E) 編集(E) 表示(V) お気に入り(A) ツール(I)  | ヘルプ(王)                                             |                   |
| 印刷 管理用ダウンロード 管理月                     | 用アップロード 提出 一時保存                                    | 1 閉じる 🔺           |
| ローカルへ保存 ローカルから取込                     | とみ 申請者情報変更 入力チェック Q&A ご                            | マニュアル 入力事例        |
|                                      |                                                    |                   |
| 医獠榄奋                                 | 袃 <b>迱</b> 販元承認爭埧輇俶変更庙書                            |                   |
| *:必須項日                               | 品目情報相                                              | <b>命</b> 索        |
| 7. 47. 57. 5                         |                                                    |                   |
| ▲ 承認 蕃 考 ★                           |                                                    |                   |
|                                      | □ド [ 3-                                            | 5-2-3.品目          |
| → 般 的 名 称 💥                          | 。」「情報検索」参照。                                        |                   |
|                                      |                                                    |                   |
|                                      |                                                    |                   |
|                                      | コード コード検索                                          |                   |
| ┃                                    | 2称                                                 |                   |
|                                      |                                                    |                   |
|                                      |                                                    |                   |
| ┃                                    | <(上1/4) <(下紙)                                      |                   |
|                                      |                                                    |                   |
|                                      |                                                    |                   |
|                                      | ער אומ-ם 😒 בין בין בין בין בין בין בין בין בין בין | トフイット 3 100% ・ // |

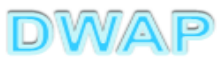

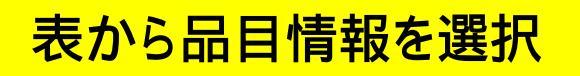

| Ć        | 品目  | 情報検索 - Windows Internet Explorer |                      |                   |                | - D ×      |
|----------|-----|----------------------------------|----------------------|-------------------|----------------|------------|
| 6        |     | S) - @                           |                      | 💽 🔄 🗙 Live Search | n              | <b>P</b> - |
|          |     | ]情報検索                            |                      |                   | 閉じる            | -          |
|          |     | 販売名 ↑ ↓                          | コメント 1               |                   | 作成者 ↑ ↓        |            |
|          |     | ダイアライザーABC                       | 20120605_ダイアライザーABC  |                   | 医機連一郎          |            |
|          | 2   | ААА⊐イル                           | 20120607_AAAコイル      |                   | 医機連一郎          |            |
| Ц        | 3   | マルチビュー01                         | 20120701_マルチビュー01    |                   | <u> 医</u> 機    |            |
|          | 4   | ABC人口呼吸器                         | 20111220_ABC人口呼吸器    | _                 | ら適切なも          | のを         |
| Ц        | 5   | 自動血圧計A                           | 20120215_自動血圧計 A     | 躍択する              |                |            |
|          | 6   | ビデオスコープABC                       | 20120801_ビデオスコープABC  |                   |                |            |
|          | 7   | カテーテルZ                           | 20120510_カテーテルZ      |                   | 医機連一郎          |            |
|          | 8   | BBBカテーテル                         | 20120727_BBBカテーテル    |                   | 医機連二郎          |            |
|          | 9   | バイポーラスネア                         | 20120321_バイボーラスネア    |                   | 医機連花子          |            |
|          | 10  | 止血システムB                          | 20121016_止血システムB     |                   | 医機連一郎          |            |
|          | 11  | ライトテックXYZ                        | 20120310_ライトテックXYZ   |                   | 医機連花子          |            |
| H        | 12  | 血沈チューブ8                          | 20120212_血沈チューブS     |                   | 医機連花子          |            |
| 11       | 13  | イリゲーション01日                       | 20120711_イリゲーション01日  |                   | 医機連二郎          |            |
| li       | 14  | マルチビュー01A                        | 20120710_マルチビューO 1 A |                   | 医機連二郎          |            |
|          | 15  | プローブ1A                           | 20120630_プローブ1A      |                   | 医機連一郎          | -          |
| <u>^</u> | ージが | ,<br>表示されました                     |                      | ראשים 💽 📃         | -<br>トラネット 🛛 🔍 | 100% • //  |

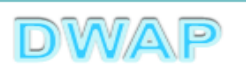

| 様式の入力画面に戻り、承一般的名称、類別、販売名          | <mark>ミ認番号、承認年月日、</mark><br>Gが入力されていることを確認          |            |
|-----------------------------------|-----------------------------------------------------|------------|
| <u> </u>                          | 🔽 🗲 🗙 Live Search                                   | <b>P</b> - |
| ファイル(E) 編集(E) 表示(V) お気に入り(A) ツール( | D ヘルプ(H)                                            |            |
| 印刷 管理用ダウンロード 管                    | 理用アップロード 担山 一時保方 問いえ                                |            |
| ローカルへ保存 ローカルから                    | <sup>- 申請者情報変更</sup> 選択した品目の承認番号、                   | 承          |
| 医療機<br>※:必須項目                     | 器製造販売承認事項軽微変更届書<br>及び販売名が反映される。                     | 鴚          |
| 承認番号※                             | 22200BZX999999000 承認年月日 ※ 平成 22 年12月31日             |            |
| │                                 | □-F 35004000 <u>□-F検索</u><br>名称 中空糸型透析器 <u>名称検索</u> |            |
|                                   | コード     A0700     コード検索                             |            |
|                                   | 名称 内臓機能代用器                                          |            |
| 販売名業                              | ダイアライザーABC ►                                        | •          |
|                                   |                                                     | * • //     |

次項(3.)へ

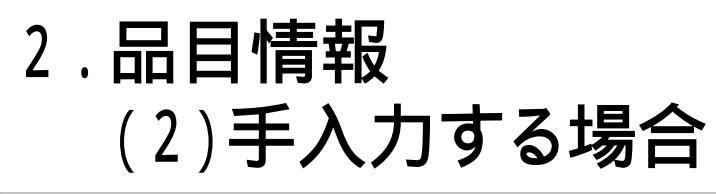

| ✔ E24:医療機器製造販売承認事項軽微変更届書 - Windows 〕  | Internet Explorer                                                                                                    |
|---------------------------------------|----------------------------------------------------------------------------------------------------|
|                                       | 🔽 🐓 🗙 Live Search 🖉 🗸                                                                                                    |
| ファイル(E) 編集(E) 表示(⊻) お気に入り(A) ツール(T)   | ∧,レプ(Ⴞ)                                                                                                    |
| 印刷 管理用ダウンロード 管理用                      | 用アップロード 提出 一時保存 閉じる 🍊                                                                                                    |
| ローカルへ保存 ローカルから取け                      | 注込み         申請者情報変更         入力チェック         Q&A         マニュ                                                                                                    |
| <b>医療機器</b><br><u>*:必須項目</u>          | 製造販売承認事項軽微変更届書                                                                                                    |
|                                       | 品目情報検索                                                                                                    |
| 承認番号※ (                               | 22200BZX9999000 承認年月日 ※ 平成 22 年12月31日                                                                                                    |
|                                       | コード コード検索                                                                                                    |
| ─ 般的名称 ≫                              | <sup>名称</sup> 承認番号、承認年月日及び 時言名を支持入力する                                                                                                    |
|                                       | コード <u>コード検索</u><br>コード <u>コード検索</u>                                                                                                    |
| _____________________________________ | 名称 名称 名称                                                                                                    |
| 販 売 名 ※                               | <hr/> <hr/> <hr <="" th=""/> |
|                                       |                                                                                                    |
|                                       |                                                                                                    |
|                                       | DVVAP                                                                                                    |

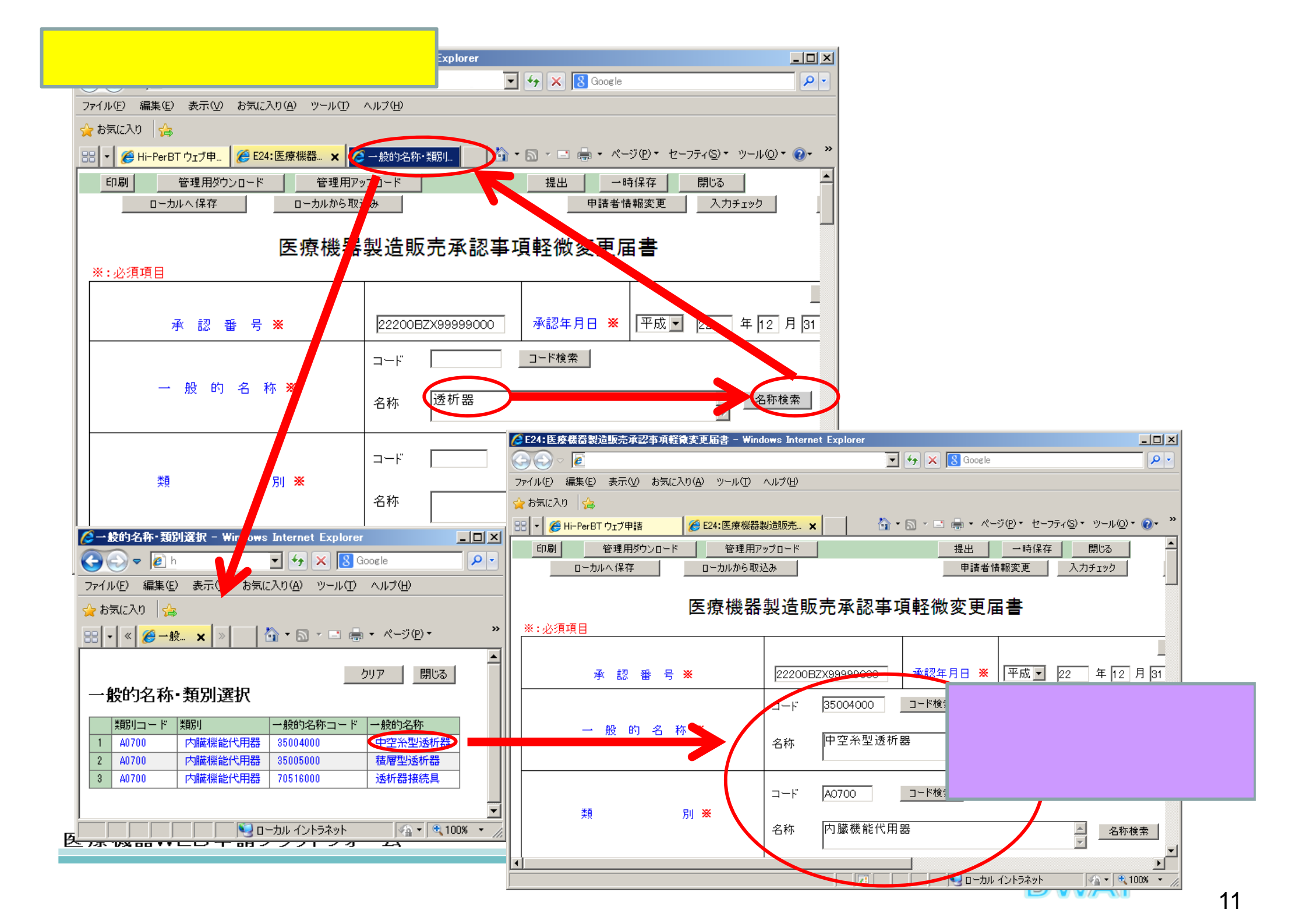

## 3.変更内容(「使用目的、効能又は効果」~「操作方法又は 使用方法」、「貯蔵方法及び有効期間」)

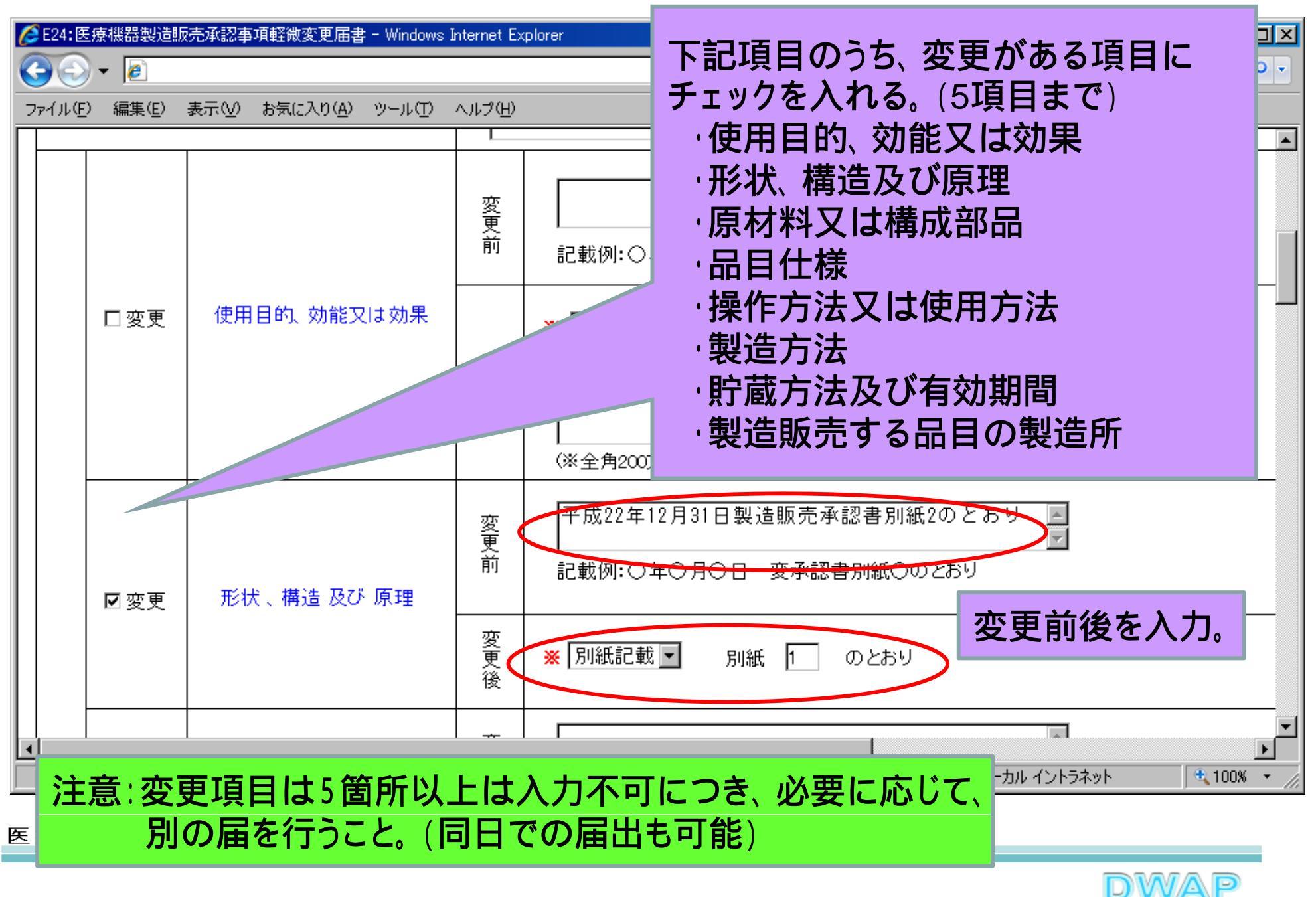

4. 变更内容(製造方法)

| 🏉 E24: 🛙        | 医療機器製造        | 販売承認事項軽微変更届書 - Wind | ows Inte | nternet Explorer                                                                                                    | × |
|-----------------|---------------|---------------------|----------|----------------------------------------------------------------------------------------------------|---|
| $\Theta \Theta$ | ) 🗢 [ 🙋       |                     |          | C 🗸 😽 🗙 😫 Google 🔗                                                                                                    | • |
| 🔶 お気に           | 入り 👍          |                     |          |                                                                                                    |   |
| 88 - 🙎          | 🎒 Hi-Per BT 🖞 | フェブ申請 🏀 E24:医療機器    | 设造販売…    | <mark>₺ ×</mark> 🔰 💿 🕫 🖶 🔹 🖶 🔹 ページ(P) ▼ セーフティ(S) ▼ ツール(Q) ▼ 🕢 🔹                                                                                                    | » |
|                 |               |                     |          |                                                                                                    | • |
|                 | ☑ 変更          | 哭 這 方 法             | 変更後      |                                                                                                    |   |
| 内 -             |               |                     | 変更前      | 変更前後の別紙番号は同じ。     ✓     記載例:○年○月○日一変承認書別紙○のとおり                                                                                                    |   |
|                 | □変更           | 貯蔵方法及び有効期間          | 変更後      | <ul> <li>※ 空白</li> <li>別紙</li> <li>のとおり</li> <li>&lt;<u>L1/4&gt; &lt;下1/4&gt; &lt;下線&gt; (外字&gt;</u></li> <li></li> <li></li></ul> |   |
| 容               | □変更           | 製造販売する品目の<br>製造所    | 変更前の変更   | - ※ 空白 ▼ 別紙 のとおり 別紙入力                                                                                                    | • |
|                 | x + +         | 「「 助 フ ノ フ 」 フ ス    |          |                                                                                                    |   |

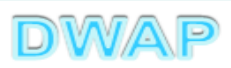

製造方法別紙への入力

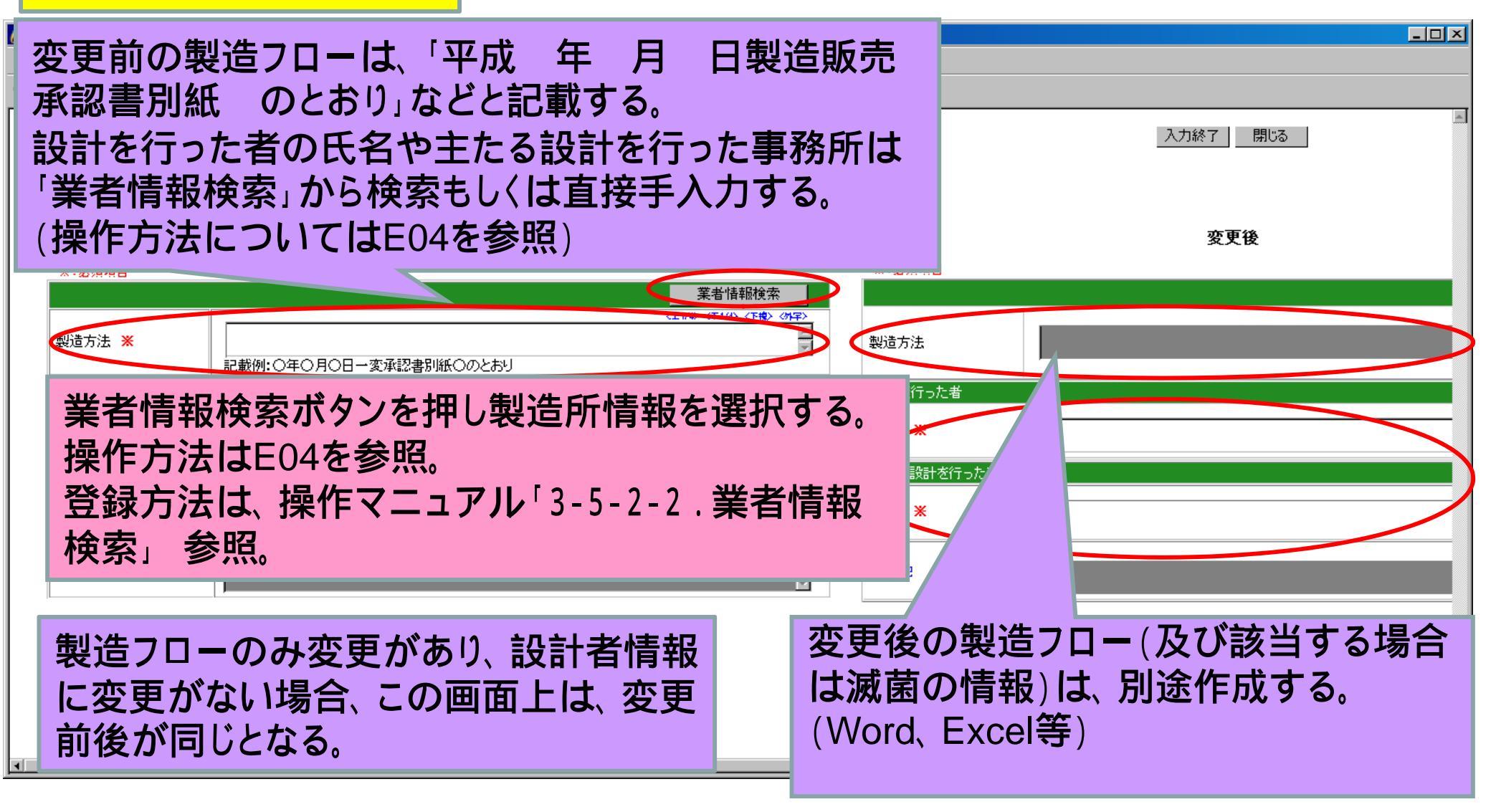

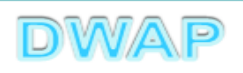

## 5. 変更内容(製造販売する品目の製造所)

| Ć | E24:   | 医療機器製造                    | 販売承認事項軽微変更届書 - W  | 'indows Inte                          | nternet Explorer                                                                                                    |            |
|---|--------|---------------------------|-------------------|---------------------------------------|----------------------------------------------------------------------------------------------------|------------|
|   |        | ) - 🧧                     |                   |                                       | 🗲 🗙 🔀 Google                                                                                                    | <b>P</b> - |
| 5 | お気(;   | スり 👍                      |                   |                                       |                                                                                                    |            |
| 8 | 8 -    | 🏉 Hi-PerBT 년              | フェブ申請 🏉 E24:医療機   | 器製造販売                                 | <mark>モ. ×</mark>                                                                                                    | <b>∂</b> • |
|   |        |                           | And Sale and Sale | ····································· |                                                                                                    |            |
|   | f      | ☑ 変更                      | 製造万法              | ····································· | - ※   別紙言■載 ▶ 】 別紙  2 のとおり <u></u>                                                                                                    |            |
|   | м      |                           |                   | ·<br>変<br>更<br>前                      | ▲<br>▼<br>記載例:○年○月○日一変承認書別紙○のとおり                                                                                                    |            |
|   |        | □変更                       | 貯蔵方法及び有効期間        |                                       | ※ 空白 🔽 別紙 🗌 のとおり                                                                                                    |            |
|   | 集<br>チ | 製造所(<br>Fェック <sup>・</sup> | D変更を<br>する。       | <br>更<br>後                            | 〈上1/4> <下線> (外学>     //     //     //     //     //     //     //     //     //     //     //     //     //     //     //     //     //     //     //     //     //     //     //     //     //     //     //     //     //     //     //     //     //     //     //     //     //     //     //     //     //     //     //     //     //     //     //     //     //     //     //     //     //     //     //     //     //     //     //     //     //     //     //     //     //     //     //     //     //     //     //     //     //     //     //     //     //     //     //     //     //     //     //     //     //     //     //     //     //     //     //     //     //     //     //     //     //     //     //     //     //     //     //     //     //     //     //     //     //     //     //     //     //     //     //     //     //     //     //     //     //     //     //     //     //     //     //     //     //     //     //     //     //     //     //     //     //     //     //     //     //     //     //     //     //     //     //     //     //     //     //     //     //     //     //     //     //     //     //     //     //     //     //     //     //     //     //     //     //     //     //     //     //     //     //     //     //     //     //     //     //     //     //     //     //     //     //     //     //     //     //     //     //     //     //     //     //     //     //     //     //     //     //     //     //     //     //     //     //     //     //     //     //     //     //     //     //     //     //     //     //     //     //     //     //     //     //     //     //     //     //     //     //     //     //     //     //     //     //     //     //     //     //     //     //     //     //     //     //     //     //     //     //     //     //     //     //     //     //     //     //     //     //     //     //     //     //     //     //     //     //     //     //     //     //     //     //     //     //     //     //     //     //     //     //     //     //     // |            |
|   | 容      |                           |                   |                                       |                                                                                                    |            |
|   |        | ■変更                       | 製造所               | 変更                                    |                                                                                                    |            |
|   |        |                           |                   |                                       | 変更前後の別紙番号は同じ。<br>(100)                                                                                                    | <u> </u>   |
| Þ | こがて    | 成奋业日                      | 中調ノフットノオーム        |                                       |                                                                                                    | i          |
|   |        |                           |                   |                                       | DWAP                                                                                                    |            |

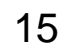

| 製造所の情報は「業者情報検索」から検索もしくは直接<br>手入力する。(操作方法についてはE04を参照)      |                                                                                                    |  |  |  |  |  |  |  |
|-----------------------------------------------------------|----------------------------------------------------------------------------------------------------|--|--|--|--|--|--|--|
| 変更前                                                       | 変更後                                                                                                    |  |  |  |  |  |  |  |
| 業者情報検索ボタンを押し製造所情報を選択する<br>操作方法はE04を参照。                    | <ul> <li>製造所 1 ■ 削除</li> <li>         P7BZ123456 番号検索<br/>許可番号又は認定番号 ※<br/>P7BZ123456 番号検索<br/>許可年月日又は認定年月日 平成 ■ 11<br/>国名<br/>日本<br/>Q99 □ード検索<br/>日本<br/>DWAP 試行運用 大阪製作所         </li> </ul>                                                                                                    |  |  |  |  |  |  |  |
|                                                           | 大阪市中央区大手前2丁目                                                                                                    |  |  |  |  |  |  |  |
|                                                           | 許可区分又は認定区分 ※ 一般 💌                                                                                                    |  |  |  |  |  |  |  |
| 外部試験機関等 1     未省 值報吸快系       名称     ①WAP 試行 運用 広島製作所      | 外部試験機関等1       Image: Specific and Specific and Specific |  |  |  |  |  |  |  |
|                                                           |                                                                                                    |  |  |  |  |  |  |  |
| 変更前後が左右で対比して表示されるよ<br>例:製造所2を削除する場合、変更後の<br>繰り上げず、そのまま残す。 | ように入力する。<br>製造所2は空欄とし、製造所3は                                                                                                    |  |  |  |  |  |  |  |

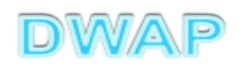

## 6. 変更年月日、変更理由

| ✔ E24:医療機器製造販売承認事項軽微変更届書 - Windows  | Internet Explorer                            |                                                                                          |
|-------------------------------------|----------------------------------------------|------------------------------------------------------------------------------------------|
|                                     |                                              |                                                                                          |
| ファイル(E) 編集(E) 表示(V) お気に入り(A) ツール(T) | ヘルプ( <u>H</u> )                              | 変更年月日、理由を直接入力。 🛑                                                                         |
|                                     | 後                                            |                                                                                          |
| 変更年月日 💥                             | 平成 🔽 23 年4 月1                                |                                                                                          |
| 変更理由※                               | * * * * * * * * * * のため<br>(※全角70文字以上を入力する場合 | < <u>L1/4&gt; &lt;下1/4&gt; &lt;下線&gt; &lt;外字&gt;</u> 」                                   |
| 備考                                  | 添付文書(案)<br>外観写真<br>新旧対照表<br>変更経過表<br>その他     | 別紙 □ のとおり<br>別紙 □ のとおり<br>別紙 □ のとおり<br>別紙 □ のとおり<br>別紙 □ のとおり<br>に上1/4> <下1/4> <小菜> <外字> |
|                                     |                                              |                                                                                          |
|                                     |                                              | 🔛 ローカル イントラネット 🛛 💐 100% 💌 🎢                                                              |

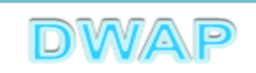

7. 備考

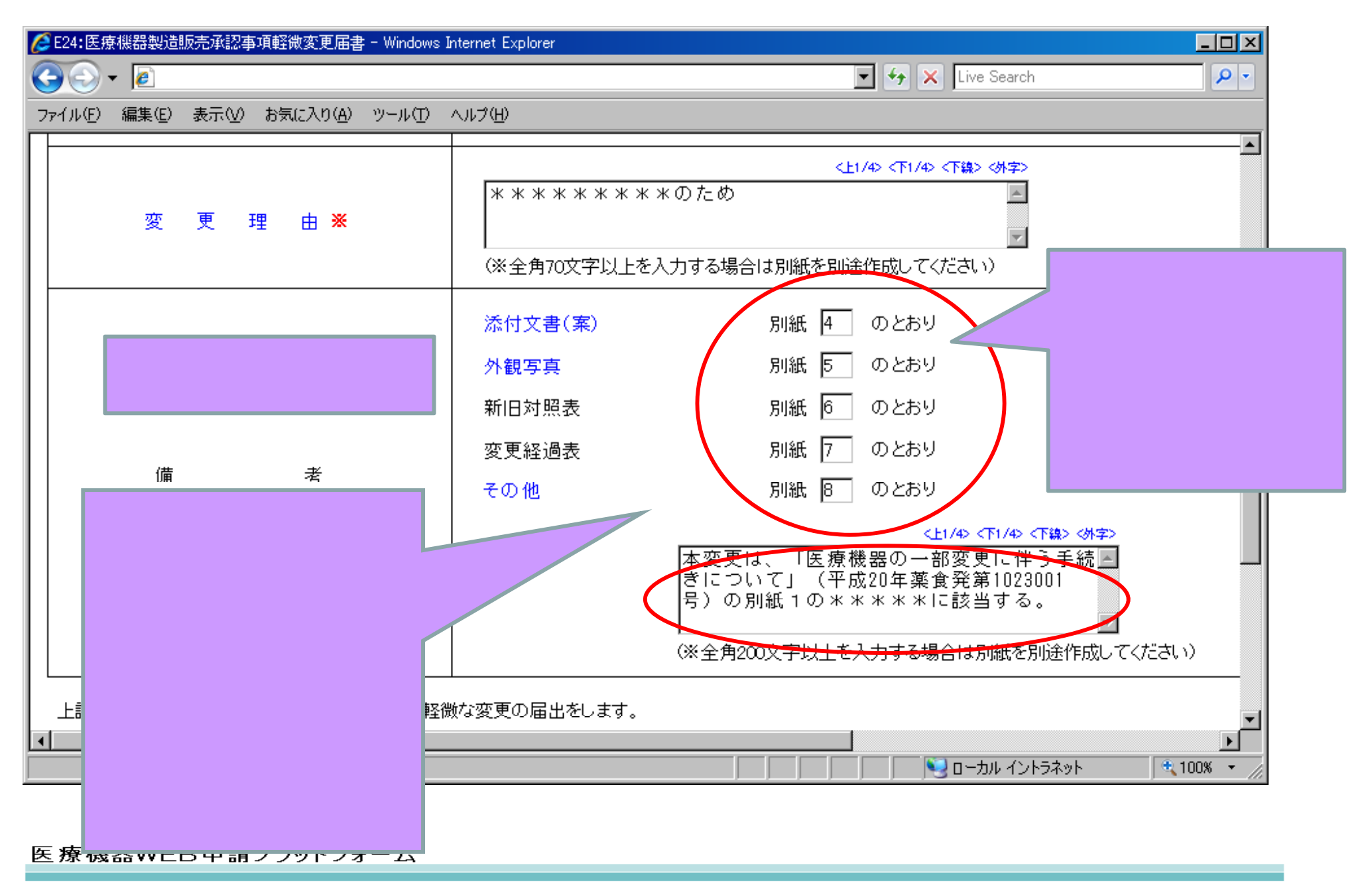

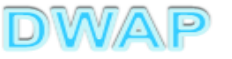

## 8.提出日

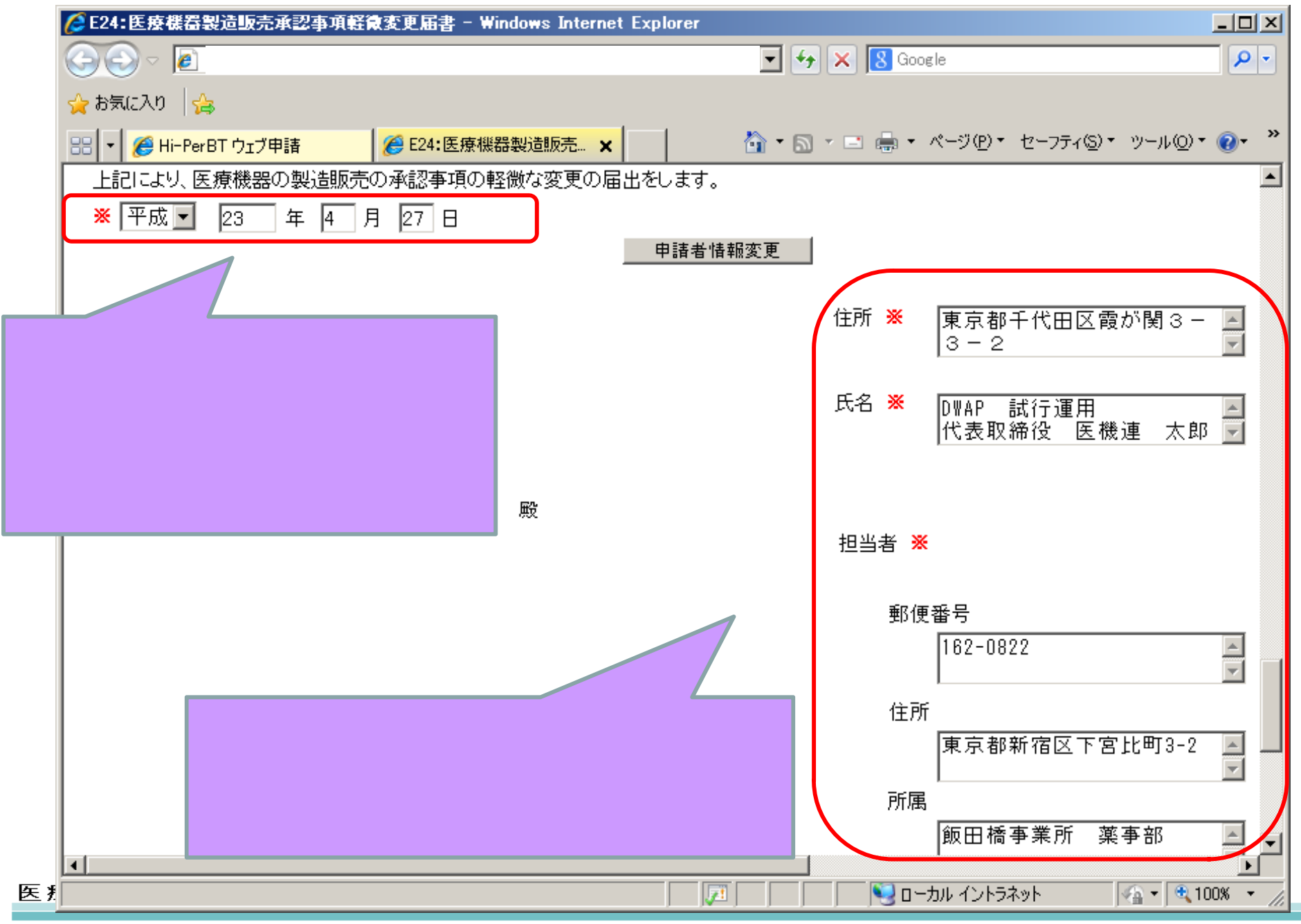

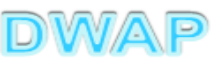

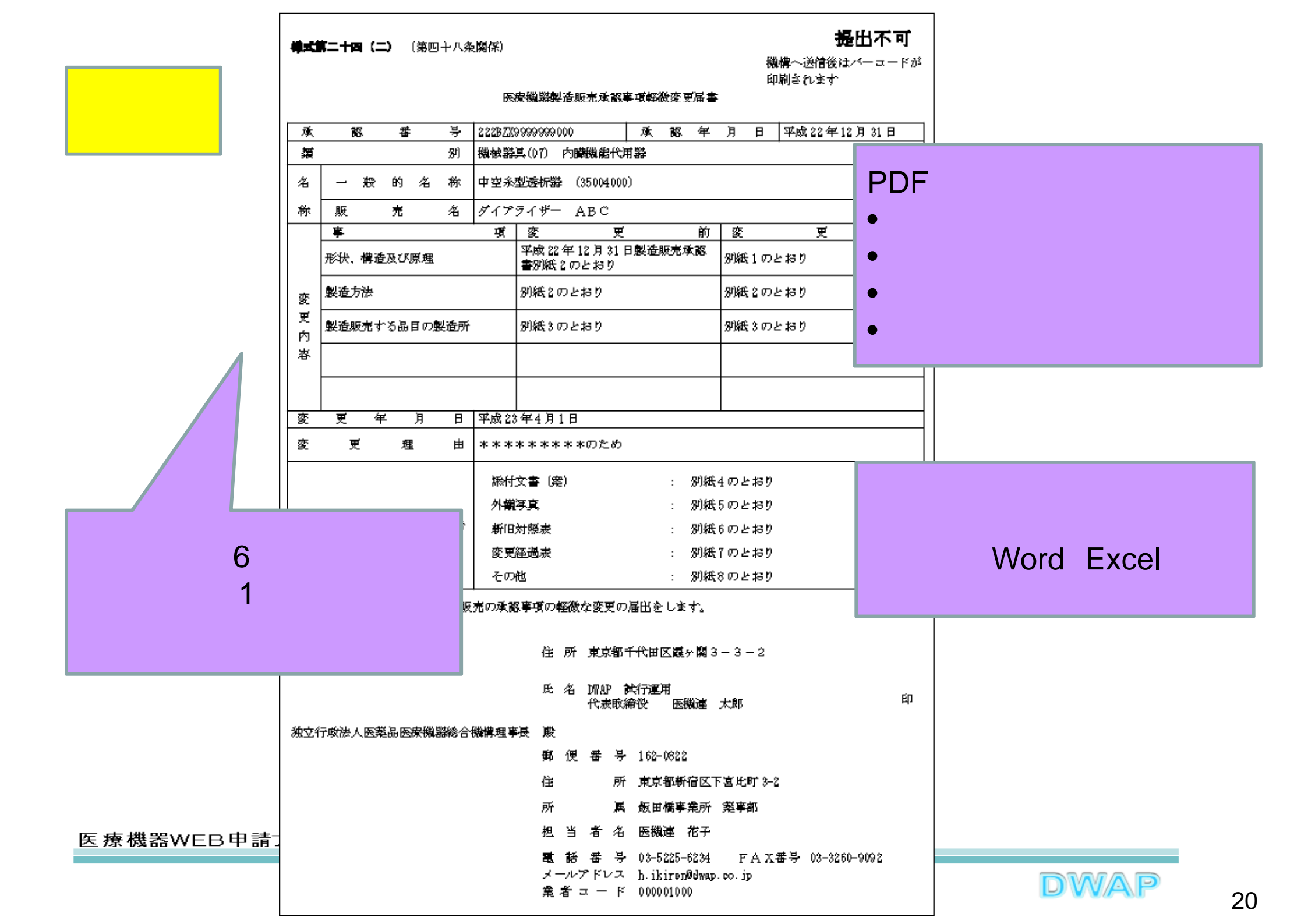

|                                     |                             | 5                        | 判紙 2 - 1 |
|-------------------------------------|-----------------------------|--------------------------|----------|
|                                     | 製造方法                        |                          |          |
| 事項                                  | 変更前                         | 変更後                      |          |
| 製造方法                                | 平成22年12月31日製造販売承<br>別新1のとおり | 承認書 別紙 2-2 のとおり          |          |
| 設計を行った者の氏名                          | 【氏名】横浜設計社                   | 【氏名】株式会社 千代日             | 田設計      |
| 主たる設計を行った事業所の名称又は<br>所在地            | 【名称】株式会社 横近                 | 【名称】株式会社 千代日             | 日設計      |
|                                     |                             | _                        |          |
| <u>製造フロー(別紙2</u> -<br>作成する。(Word、Ex | 2)は、別途<br>(cel等)            | 別紙2 - 2<br>製造フロー<br>部品受入 |          |
|                                     |                             | ▲<br><u> 組立</u>          |          |
|                                     |                             | 滅菌                       |          |
| 療機器WEB申請プラットフォーム                    |                             |                          |          |
|                                     |                             | D                        | WAP      |

#### 印刷画面:製造販売する品目の製造所 (変更がある場合)

1ページしかなくても枝番"-1" が印刷されます。

|           | 製造販売する品             | 目の製造所         | 別紙 3 - 1                |
|-----------|---------------------|---------------|-------------------------|
| 事項        | 変更                  | 更前            | 変更後                     |
| 製造所       | 【名称】DWAP 試行;        | 運用 大阪製作所      | 【名称】DWAP 試行運用   大阪製作所   |
|           | 【所在地】大阪市中           | 央区大手前*一*      | 【所在地】大阪市中央区大手前*一*       |
|           | 【許可・認定区分】医療機器 一般    |               | 【許可・認定区分】医療機器 一般        |
|           | 【許可・認定番号】27BZ123456 |               | 【許可・認定番号】27BZ123456     |
|           | 【国名】日本              |               | 【国名】日本                  |
|           | 【許可・認定年月日】平成22年3月1  |               | 【許可・認定年月日】平成 22 年 3 月 1 |
|           | 日                   |               | 日                       |
| 外部試験検査機関1 | 【名称】DWAP 試行運用 京都試験所 |               |                         |
|           | 【所在地】京都市上京区******   |               | —                       |
| 外部試験検査機関2 | —                   |               | —                       |
|           | —                   |               | _                       |
| 外部試験検査機関3 | —                   |               | -                       |
|           | —                   |               |                         |
| 外部試験検査機関4 |                     | 外部試験検査        | 5機関の有無にか                |
|           | —                   | かわらず 欄が印刷さわます |                         |
|           |                     |               |                         |

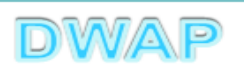

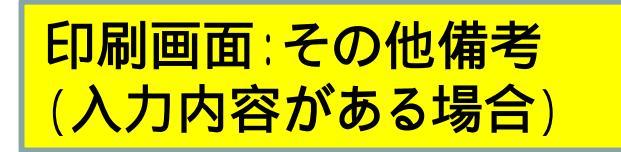

1ページしかなくても枝番"-1" が印刷されます。

<u>その他備考</u>

別紙 8 - 1

【その他】

本変更は、「医療機器の一部変更に伴う手続きについて」(平成20年薬食機発第1023001号)の別紙1の\*\*\* \*\*に該当する。

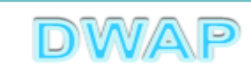

#### 製造方法欄と製造販売する品目の製造所の関係

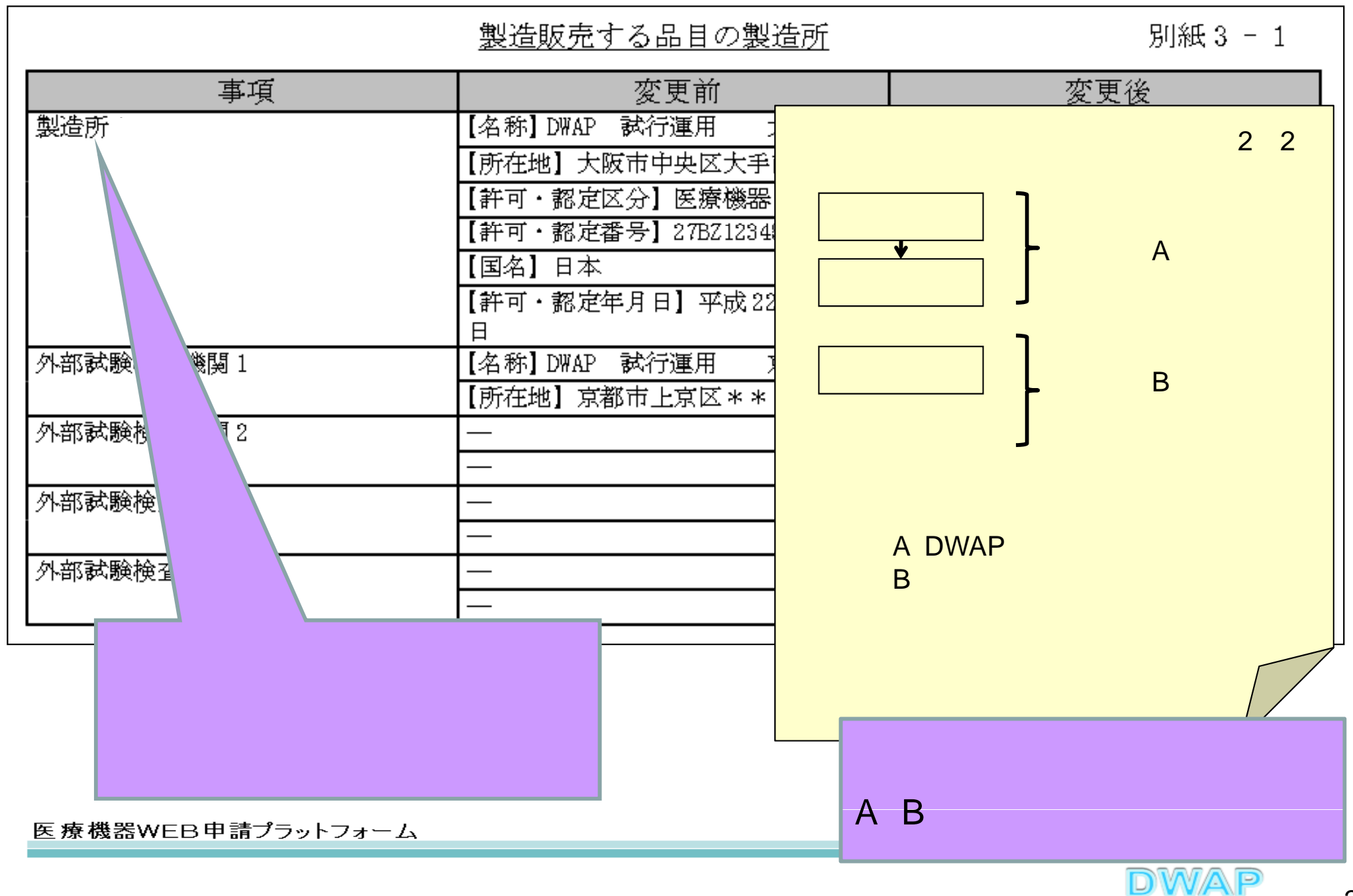

軽微変更届全体のイメージ

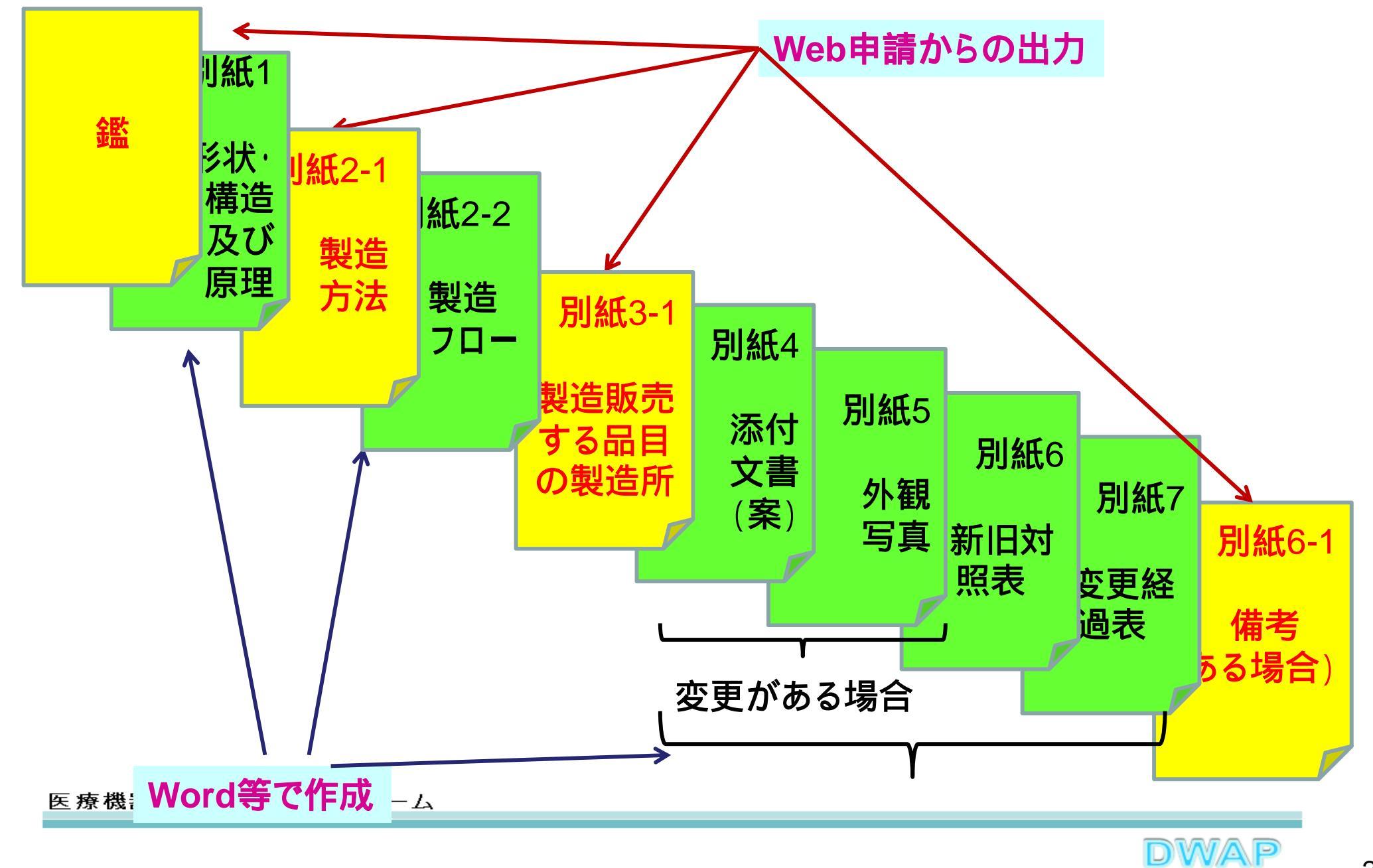

25

#### 各項目の入力文字数について

 ・本内容は帳票出力時の文字サイズが9ポイントとなる文字数です。
 ・本内容より実際の入力文字数が多い場合でも帳票には全ての文字が 出力されます(文字サイズが小さくなります)。

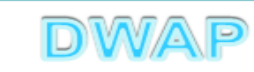

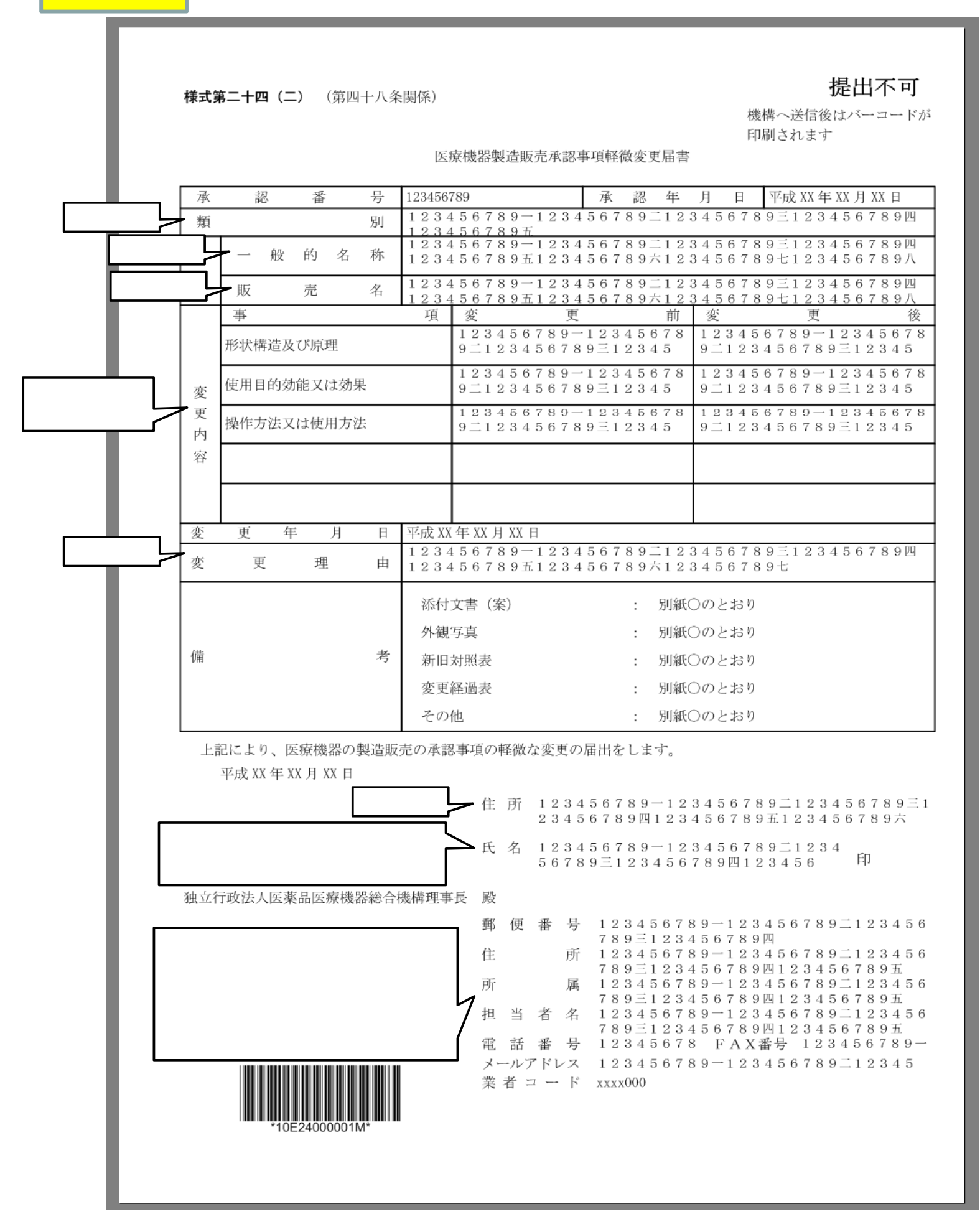

E24

| F | 2 | 4 |
|---|---|---|
| - |   | _ |

提出不可

**様式第五十六(二)**(第百十一条関係)

#### 機構へ送信後はバーコードが 印刷されます

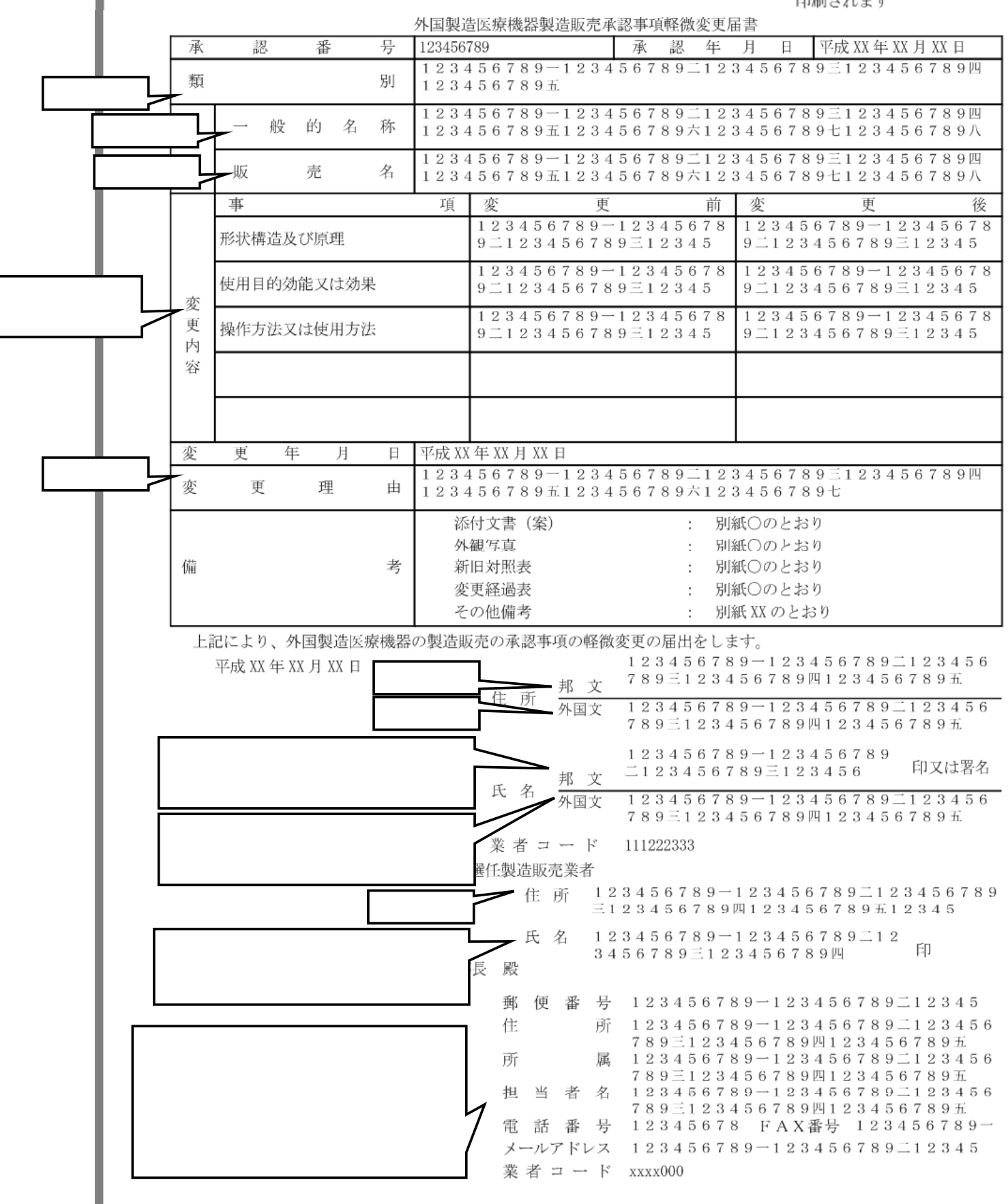